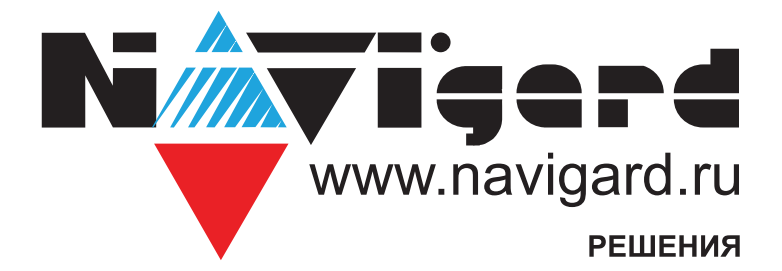

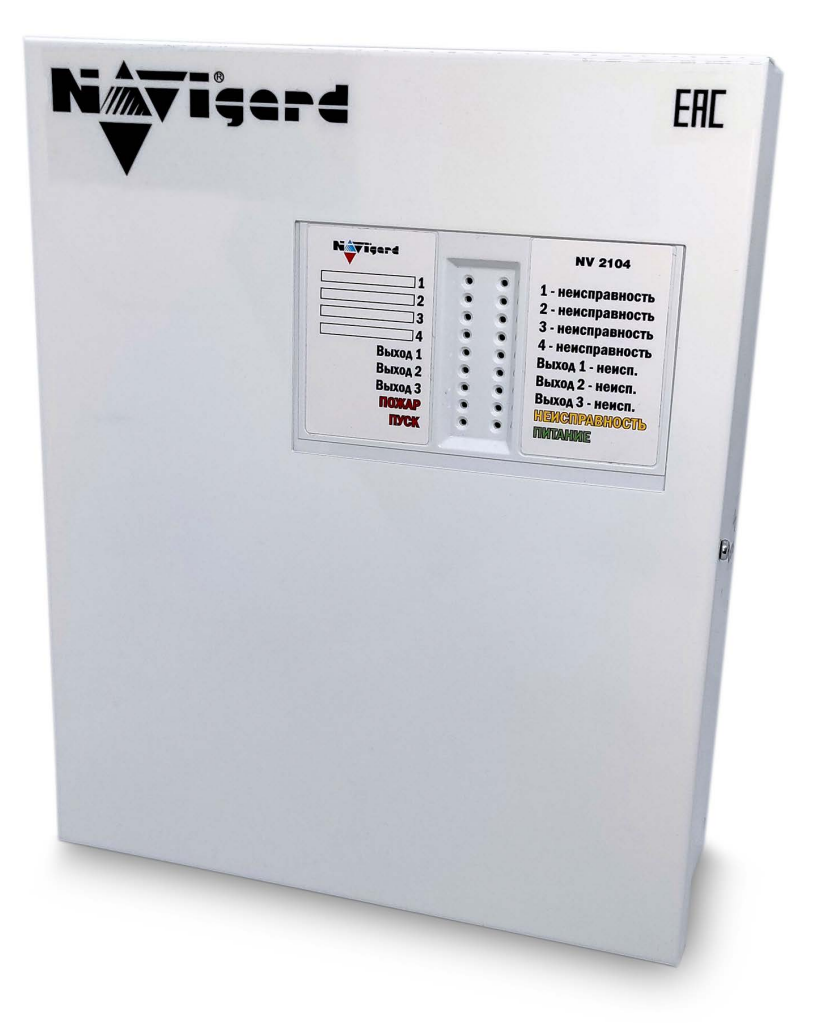

Прибор приемно-контрольный охранно-пожарный и управления автономный

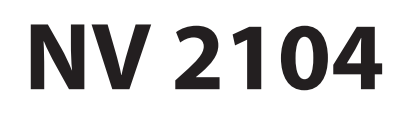

версия 1

Руководство по эксплуатации

Сертификат соответствия № ЕАЭС RU C-RU.ЧС13.В.00954/24 от 15.10.2024 действует до 14.10.2029

# Nigerd

| 1.<br>2. | . Назначение<br>Технические характеристики                                                                                 |                            |
|----------|----------------------------------------------------------------------------------------------------|----------------------------|
|          |                                                                                                    | 2                          |
| r        | 2.1. Спецификация                                                                                                    | د<br>۸                     |
| J.<br>⊿  | . Комплектация                                                                                                    |                            |
| 4.       | . Назначение компонентов                                                                                                   |                            |
| 5.       | . Подключение                                                                                                    | 6                          |
|          | 5.1. Индикация                                                                                                    | 6                          |
|          | 5.2. Подключение питания                                                                                                   | 8                          |
|          | 5.2.1. Подключение питания к NV 2104                                                                                       | 8                          |
|          | 5.2.2. Подключение питания периферийных устройств                                                                          | 8                          |
|          | 5.2.3. Подключение резервного питания                                                                                      | 8                          |
|          | 5.2.4. Неисправность питания NV 2104                                                                                       | 8                          |
|          | 5.3. Подключение охранных извещателей ко входам к NV 2104                                                                  |                            |
|          | 5.4. Подключение пожарных извещателей ко входам NV 2104                                                                    | 9                          |
|          | 5.4.1. Четырехпроводные пожарные извещатели                                                                                | 9                          |
|          | 5.4.2. Двухпроводные пожарные извещатели                                                                                   |                            |
|          | 5.4.3. Тактика тревоги по двум извещателям                                                                                 |                            |
|          | 5.4.4. Тактика тревоги после перезапроса                                                                                   | 10                         |
|          | 5.5. ПОДКЛЮЧЕНИЕ ТМ СЧИТЫВАТЕЛЯ                                                                                            | 11                         |
|          | 5.6. Подключение выходов                                                                                                   | 11                         |
| 6.       | . Функции и программирование NV 2104                                                                                       | 12                         |
|          | 6.1. Программирование NV 2104                                                                                              | 12                         |
|          | 6.2. Принцип работы входов                                                                                                 | 12                         |
|          | 6.2.1. Типы зон                                                                                                    | 13                         |
|          | 6.2.2. Контакты входа                                                                                                    |                            |
|          | 6.2.3. Разделы и общая зона                                                                                                | 13                         |
|          | 6.2.4. Свингер                                                                                                    | 13                         |
|          | 6.2.5. Описание работы фильтра тревог                                                                                      | 14                         |
|          | 6.3. Принцип работы выходов                                                                                                | 16                         |
|          | 6.4. Логика постановки/снятия                                                                                              | 17                         |
|          | 6.5. Системные события                                                                                                    |                            |
|          | 6.6. Запись Ключей ТМ                                                                                                    | 18                         |
|          | 6.6. 1. Запись ключей ТМ при помощи NV Pro                                                                                 | 18                         |
|          | 6.6. 2. Удаление ТМ при помощи NV Pro                                                                                      | 19                         |
|          | 6.6. 3. Запись пользовательских ТМ ключей при помощи перемычек                                                             |                            |
|          | 6.6. 4. Запись пользовательских ключей при помощи мастер-ключа                                                             | 20                         |
|          | 6.6. 5. Запись новых мастер ключей при помощи мастер-ключа                                                                 | 20                         |
|          | 6.6. 6. Стирание одного пользовательского ключа при помощи мастер-ключа                                                    | 20                         |
|          |                                                                                                    |                            |
|          | 6.7.7. Удаление всех ключей при помощи перемычек                                                                           | 20                         |
|          | 6.7.7. Удаление всех ключей при помощи перемычек<br>6.7. Журнал событий.                                                   | 20<br>20                   |
|          | 6.7.7. Удаление всех ключей при помощи перемычек<br>6.7. Журнал событий<br>6.8. Сброс настроек                             | 20<br>20<br>20             |
| 7.       | 6.7.7. Удаление всех ключей при помощи перемычек<br>6.7. Журнал событий.<br>6.8. Сброс настроек<br>'. Назначение перемычек |                            |
| 7.<br>8. | 6.7.7. Удаление всех ключей при помощи перемычек<br>6.7. Журнал событий.<br>6.8. Сброс настроек .<br>Иазначение перемычек  | 20<br>20<br>20<br>21<br>21 |

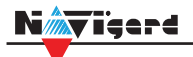

## Содержание

| Приложение С. Диаграмма подключений         | . 24 |
|---------------------------------------------|------|
| Приложение Е. Номинал добавочных резисторов | . 25 |

# 1. Назначение

Nimvigerd

NV 2104 Прибор приемно-контрольный охранно-пожарный и управления далее (ППКОПУ), приёма сигналов от охранных и пожарных извещателей, звуковой и световой сигнализации тревожного извещения, а также формирования стартового импульса запуска пожарного прибора управления.

## 2. Технические характеристики

- ППКОПУ на 4 программируемых зоны и 4 раздела
- 4 пожарные зоны для подключения двухпроводных датчиков (токопитающий шлейф)
- 3 контролируемых выходов
- 2 опторелейных выхода
- Выбор типов зон: вход/выход, проходная, периметр, круглосуточная, постановка/снятие, пожарная , мгновенная, звонок, пуск, пожарное реле, пожарная (4х проводной датчик)
- Постановка/снятие с помощью любого входа, ключа ТМ
- Программирование через ПК (USB)

#### 2.1. Спецификация

| Наименование параметра и единица измерения                           | Значение                     |
|----------------------------------------------------------------------|------------------------------|
| Номинальное напряжение питания постоянного тока, В                   | 915                          |
| Максимально потребляемый ток в дежурном режиме/ в режиме "Пожар", мА | не более 130/ не более 380   |
| Количество входов питания, шт.                                       | 2                            |
| Время технической готовности к работе, с                             | 25                           |
| Число контролируемых входов, шт.                                     | 4                            |
| Число контролируемых неадресных пожарных шлейфов, шт.                | 4                            |
| Сопротивление оконечного резистора пожарного шлейфа, кОм             | 4,3                          |
| Максимальное сопротивление проводного шлейфа сигнализа-              | 100                          |
| ции без учета сопротивления выносного элемента, Ом                   | 100                          |
| Минимальное сопротивление утечки, кОм                                | 50                           |
| Ограничение тока короткого замыкания, мА                             | 20                           |
| Напряжение на клеммах не нагруженного входа, В                       | 20                           |
| Значение времени сброса напряжения в неадресном пожар-               | 5                            |
| ном шлейфе при реализации функции перезапроса, с                     | 5                            |
|                                                                      | Дежурный режим: 3,8 - 4,4    |
| Диапазоны тока (напряжения) в пожарном шлейфе                        | Внимание: 5 - 9              |
| при контроле его состояния по току, мА                               | Пожар: 9 – 18                |
|                                                                      | Неисправность: 0-3,8 / 18-20 |
| Число контролируемых выходов, типа "открытый коллектор", шт.         | 3                            |
| Диапазон частот синусоидальной вибрации при по-                      | 10.55                        |
| стоянной амплитуде смещения 0,35 мм, Гц                              | 1055                         |
| Диапазон рабочих температур, °С                                      | 0+40                         |
| Максимальная относительная влажность воздуха, %                      | 93                           |
| Габаритные размеры, ДхШхВ, мм                                        | 215x265x80                   |
| Масса, г                                                             | 1150                         |
| Средний срок службы, лет                                             | 10                           |
| Вероятность безотказной работы за 1000 ч, %                          | 99,99                        |

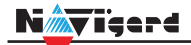

# 3. Комплектация

| NV 2104 - ППКОПУ   | 1 шт. |
|--------------------|-------|
| Резистор 2,2 кОм   | 7 шт. |
| Резистор 4,3 кОм   | 4 шт. |
| Комплект крепления | 1 шт. |
| ТМ считыватель     | 1 шт. |
| ТМ ключ            | 2 шт. |
| Паспорт            | 1 шт. |

#### 4. Назначение компонентов

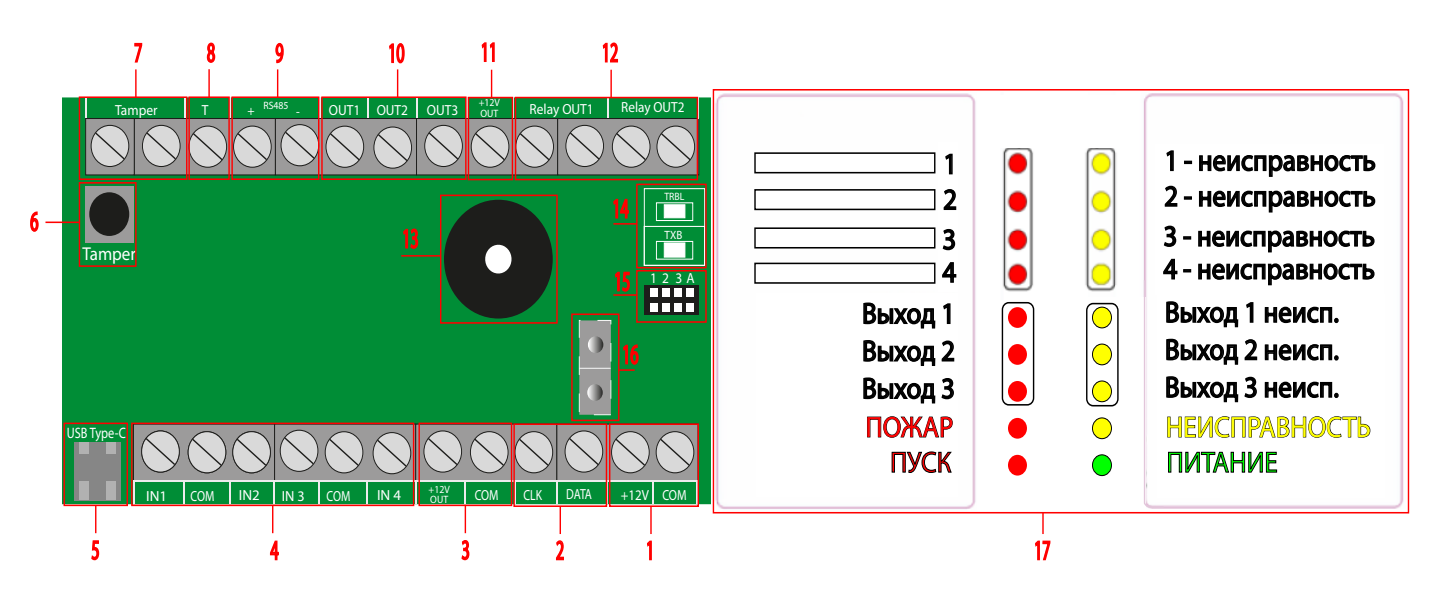

- 1. Ввод основного источника питания
- 2. Клемма системной шины (не используется)
- 3. Клеммы для питания периферийных устройств
- 4. Клеммы входов
- 5. Разъем USB Туре-С
- 6. Тампер (корпус)
- 7. Клеммы подключения тампера
- 8. Клемма дополнительного входа Т (подключение ТМ считывателя)
- 9. Клемма RS 485 (не используется)
- 10. Клеммы выходов типа "открытый коллектор"
- 11. Клемма для питания периферийных устройств
- 12. Клеммы релейных выходов (оптореле)
- 13. Бузер
- 14. Светодиоды для индикации состояния NV 2104
- 15. Группа перемычек 123А. Используются для сброса настроек и программирования ключей
- 16. Ввод резервного источника питания (находится на обратной стороне платы)
- 17. Индикация лицевой панели NV 2104

**ПРЕДУПРЕЖДЕНИЕ.** По соображениям безопасности, установка модуля должна выполняться квалифицированным персоналом. Все подключения внешних устройств, а также монтаж, производите при отключенном напряжении питания NV 2104! Не допускается эксплуатация NV 2104 в условиях вибрации. NV 2104 устанавливается только внутри помещений

Подключение

### 5.1. Индикация

При подачи питания на NV 2104 загораются светодиоды TRBL и TXB. По истечению 25 секунд NV 2104 переходит в рабочий режим.

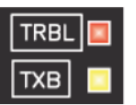

Индикация лицевой панели NV 2104

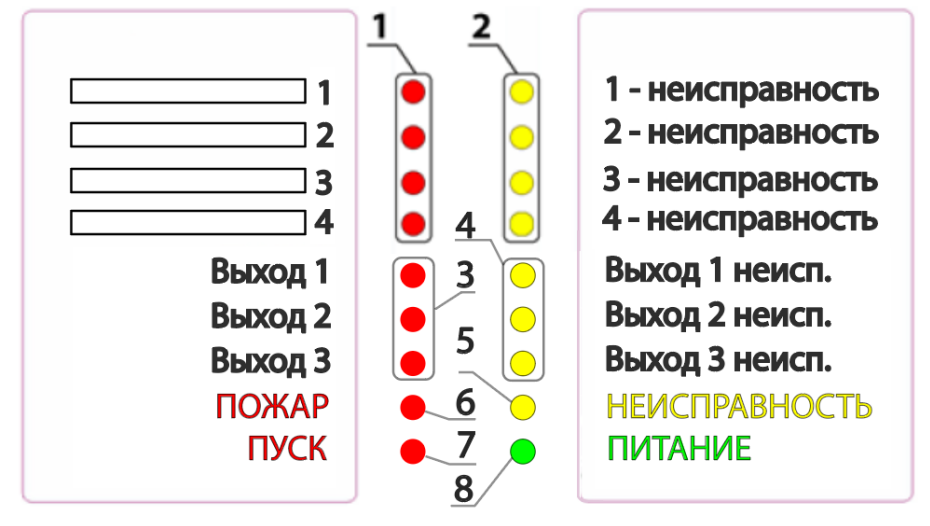

- 1. одноцветные красные индикаторы состояния направлений (ШС)
- 2. одноцветные желтые индикаторы неисправности направлений (ШС)
- 3. одноцветные красные индикаторы состояния направлений (ВО)
- 4. одноцветные желтые индикаторы неисправности направлений (ВО)
- 5. одноцветный желтый обобщенный индикатор «Неисправность»
- 6. одноцветный красный обобщенный индикатор «Пожар»
- 7. одноцветный красный обобщенный индикатор «Пуск»
- 8. одноцветный зеленый обобщенный индикатор «Питание»
  - ШС шлейф сигнализации.
  - ВО выход для подключения оповещателей
  - ЗС звуковая сигнализация

Работа световой индикации и звуковой сигнализации отображена в таблице ниже.

#### Niterd

Подключение

| Извещение                                    | Номер индикатора / цвет индикатора              |                    |                    |                    |                      |                      |                    |                                                               |                               |
|----------------------------------------------|-------------------------------------------------|--------------------|--------------------|--------------------|----------------------|----------------------|--------------------|---------------------------------------------------------------|-------------------------------|
|                                              | 1                                               | 2                  | 3                  | 4                  | 5                    | 6                    | 7                  | 8                                                             | 3C                            |
|                                              | Красный                                         | Желтый             | Красный            | Желтый             | Желтый               | Красный              | Красный            | Зеленый                                                       |                               |
| Пуск                                         |                                                 |                    | горит<br>постоянно |                    | —                    |                      | горит<br>постоянно | —                                                             | частота 2-4Гц                 |
| Внимание                                     | мигает<br>0.2-0.5 Гц                            |                    |                    |                    |                      | мигает<br>0.2–0.5 Гц |                    |                                                               | частота 0.2-0.4Гц             |
| Пожар                                        | горит<br>постоянно                              |                    |                    |                    |                      | горит<br>постоянно   |                    |                                                               | двухтональный режим           |
| Питание от 2-х                               |                                                 |                    |                    |                    |                      |                      |                    | горит                                                         | _                             |
| источников                                   |                                                 |                    |                    |                    |                      |                      |                    | постоянно                                                     |                               |
| Питание только от<br>основного<br>источника  |                                                 |                    |                    |                    | мигает<br>0.3-0.5 Гц |                      |                    | мигает с<br>частотой 0,5 ГЦ<br>(1,5с горит 0,5 с<br>не горит) | частота 0.08–0.13 Гц          |
| Питание только от<br>резервного<br>источника |                                                 |                    |                    |                    | мигает<br>0.3-0.5 Гц |                      |                    | мигает с<br>частотой 0,5 ГЦ<br>(0,5с горит 1,5 с<br>не горит) | частота 0.08–0.13 Гц          |
| Неисправность<br>ШПС                         |                                                 | горит<br>постоянно |                    |                    | горит<br>постоянно   |                      |                    |                                                               | частота 0.15 – 0.3 Гц         |
| Неисправность<br>выхода                      |                                                 |                    |                    | горит<br>постоянно | горит<br>постоянно   |                      |                    |                                                               | частота 0.15 – 0.3 Гц         |
| Готов к взятию под<br>охрану                 | не горит                                        | _                  |                    |                    |                      |                      |                    |                                                               | —                             |
| Снят с охраны /<br>Охранный шлейф<br>нарушен | мигает 0.5 ГЦ<br>(0,5с горит 1.5 с<br>не горит) |                    |                    |                    |                      |                      |                    |                                                               |                               |
| Взят под охрану                              | мигает 0.5 ГЦ<br>(1,5с горит 0.5 с<br>не горит) |                    | —                  |                    | —                    |                      |                    |                                                               |                               |
| Тревога                                      | мигает<br>0.3-0.5 Гц                            |                    |                    |                    |                      |                      |                    |                                                               | режим постоянного<br>звучания |
| Режим                                        | горит                                           | горит              | горит              | горит              | горит                | горит                | горит              | горит                                                         | частота 2-4Гц                 |
| тестирования                                 | постоянно                                       | постоянно          | постоянно          | постоянно          | постоянно            | постоянно            | постоянно          | постоянно                                                     |                               |

## N**év**igard

## 5.2. Подключение питания

## 5.2.1. Подключение питания к NV 2104

Подключите основной источник питания на клеммы «+12 V» и «СОМ» Рекомендуемое напряжение питания 9 - 15 В. Панель не запускается при подключении только резервного источника питания (аккумулятора).

Убедитесь, что суммарное энергопотребление NV 2104 и подключенных к нему устройств не превышает максимальной выходной мощности блока питания.

## 5.2.2. Подключение питания периферийных устройств

Для питания периферийных устройств необходимо использовать клеммы «+12Vout» и «COM» Общие кабели подключаются к клеммам COM. Плюсовые кабели питания (12 В) подключаются к клеммам +12Vout.

Данное подключение позволяет исключить выход из строя NV 2104 в случае КЗ при повреждении или уничтожении, подключенных устройств.

> NV 2104 клеммы питания периферийных устройств

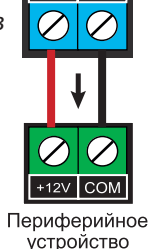

+12V COM

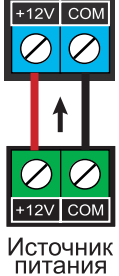

NV 2104 клеммы основного источника питания

Подключение питания

## 5.2.3. Подключение резервного питания

Подключите резервный источник питания с помощью кабеля входящего в комплектацию. Красный провод на «+» аккумулятора, черный на «-». К клемме «BATT» подключите пластиковый двухпиновый разъем.

## 5.2.4. Неисправности питания NV 2104

Неисправность +12Vout формируется при КЗ на данной клемме. Восстановление формируется после устранения КЗ.

## 5.3. Подключение охранных извещателей ко входам NV 2104

На NV 2104 находится 4 входа (IN1-IN4). Входы уже имеют настройки по умолчанию, узнать их и при необходимости поменять можно в программе NV Pro.В зависимости от подключаемого устройства необходимо выбрать Контакты входа и Тип зоны. Для подключения можно использовать извещатели различного типа, а также PGM выходы типа "открытый коллектор". Сигнальные кабели шлейфов подключаются к клеммам IN1-IN4. Нормальный уровень сигнала задается при выборе типа входа.

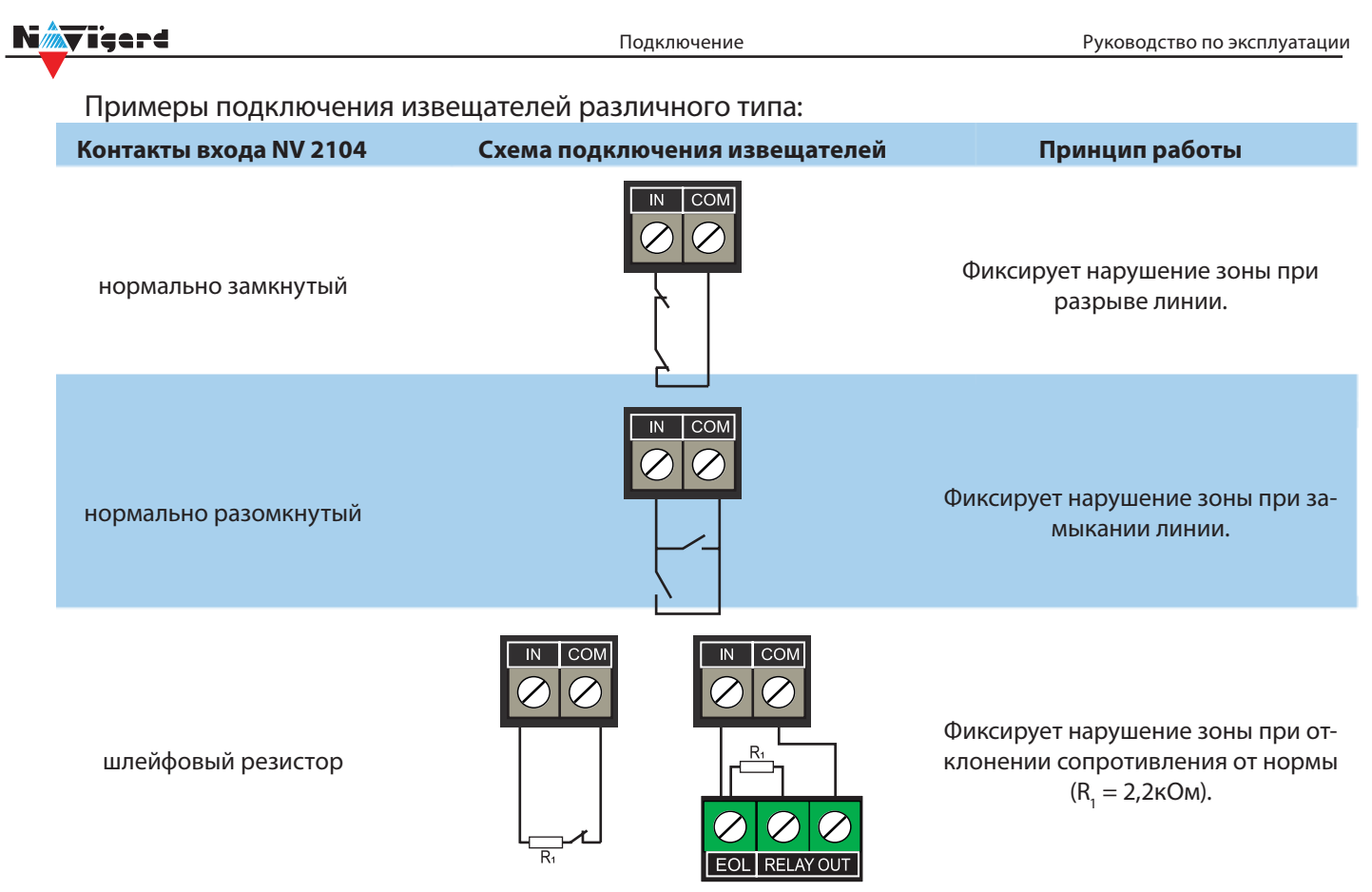

#### 5.4. Подключение пожарных извещателей ко входам NV 2104

Для выбора логики работы пожарного входа используйте ПО NV Pro.

#### 5.4.1. Четырехпроводные пожарные извещатели

Четырехпроводные пожарные извещатели подключаются аналогично обычным охранным извещателям. Два провода — на клеммы нужной зоны: один — на клемму IN1..IN4 второй — на клемму COM соответствующей группы зон. Питание извещателя — к клеммам COM и +12Vout.

| 0             | ,1 1  | ,1    | 3,3  | 9,0             |
|---------------|-------|-------|------|-----------------|
| Неисправность | Пожар | Норма | Пожа | р Неисправность |
|               |       |       |      |                 |

Сопротивление шлейфа (кОм)

При настройке входа в NV Pro выбрать тип зоны Пожарная (4х-проводный извещатель), при этом требуется установить оконечный резистор номиналом 2.2 кОм.

Если необходимо осуществлять сброс питания пожарных извещателей после тревоги, то «минусовой» провод питания извещателя нужно подключить к клемме выхода (OUT) с типом «Сброс пожарных извещателей» на NV 2104 В таком случае после сигнала «Внимание» или при ручном сбросе пожарной тревоги питание с извещателей будет кратковременно отключаться.

**ВНИМАНИЕ!** Для питания 4х проводных пожарных извещателей, используйте тип выхода «Сброс пожарных датчиков» OUT1-3

#### 5.4.2. Двухпроводные пожарные извещатели

В NV 2104 существует возможность подключения двухпроводных извещателей. Для этого используется входы IN1 - IN4. Для двухпроводного извещателя клемма IN является «+ШС», а клемма COM — «-ШС». Для подключения пожарного извещателя воспользуйтесь инструкцией прилагаемой к нему. Схема подключения извещателей (на примере ИП212-45) ко входу NV 2104 с использованием добавочного резистора (см. <u>Приложение E</u>) показана ниже:

При подключении двухпроводных пожарных извещателей к входам IN1 - IN4 настройки в NV Pro будут следующими: Vieerd

• Тип зоны - Пожарная (токопитающий шлейф)

• Контакты входа - <u>тревога после перезапроса</u> или <u>тревога по двум извещателям</u> - зависит от необходимой тактики работы (описание ниже).

Подключение

#### 5.4.3. Тактика тревоги по двум извещателям

**ВНИМАНИЕ!** На каждый шлейф требуется установить оконечный резистор номиналом 4.3 кОм, а также в цепь каждого извещателя необходимо включить добавочное сопротивление R<sub>доб</sub> (определяется индивидуально для каждого типа ИП, см. Приложение F)

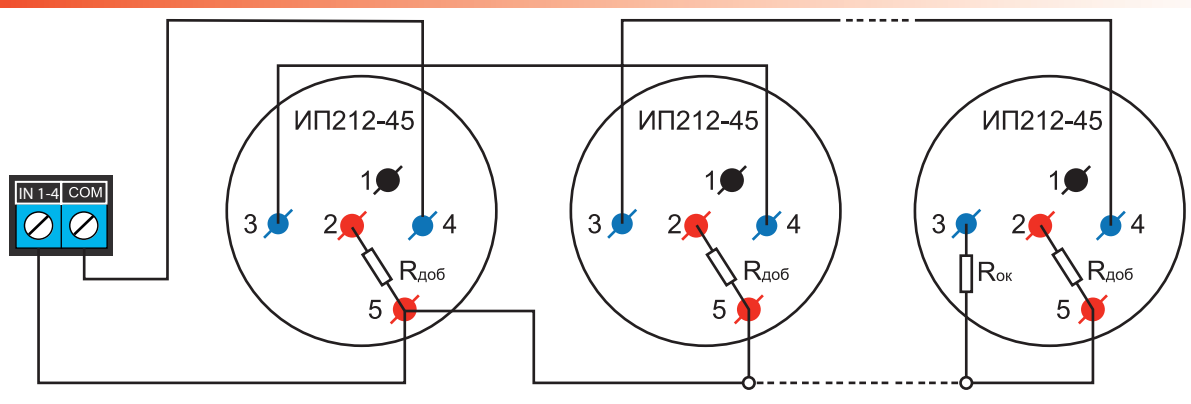

Рисунок 2. Схема подключения ИП212-45 к пожарному входу NV 2104 с добавочными и с оконечным резисторами

Сработал один извещатель в течение 2 с - ППКОПУ перейдет в режим ВНИМАНИЕ, далее:

- либо восстановление сработавшего извещателя и возврат в дежурный режим работы
- либо сработка второго извещателя и переход в режим ПОЖАР

| 0             | ,25 1 | ,5 3,    | ,8 4  | ,9 5     | ,9 9  | ,0            |
|---------------|-------|----------|-------|----------|-------|---------------|
| Неисправность | Пожар | Внимание | Норма | Внимание | Пожар | Неисправность |
|               |       |          |       |          |       |               |

Сопротивление шлеифа (кОм)

#### 5.4.4. Тактика тревоги после перезапроса

**ВНИМАНИЕ!** При программировании контакта входа «Тревога после перезапроса» в пожарных извещателях устанавливать добавочное сопротивление не нужно. Устанавливается только оконечный резистор номиналом 4.3 кОм.

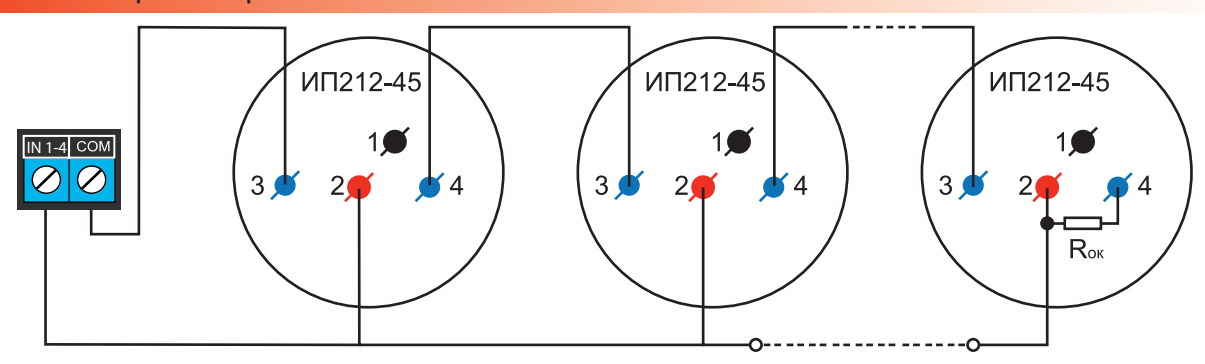

Рисунок 3. Схема подключения ИП212-45 к пожарному входу NV 2104 только с оконечным резистором

| 0             | 25 1  | ,5 5  | ,9 9  | ,0            |
|---------------|-------|-------|-------|---------------|
| Неисправность | Пожар | Норма | Пожар | Неисправность |

Сопротивление шлейфа (кОм)

## Névigerd

Сработал любой извещатель в течение 2 с - ППКОПУ перейдет в режим ВНИМАНИЕ, далее выключение питания в шлейфе на 3 с, включение питания шлейфа и пауза после включения 2 с. Если в течение минуты зафиксирована сработка любого извещателя на 2 с - переход в режим ПОЖАР, если в течение минуты ни один извещатель не сработал, возврат в дежурный режим работы.

## 5.5. Подключение ТМ считывателя

Считыватель для ключей Touch Memory подключается центральным (сигнальным) выводом контактного устройства к клемме «Т», второй вывод контактного устройства на клемму «COM». Схема подключения на примере TM считывателя CTM-KT изображена на рисунке.

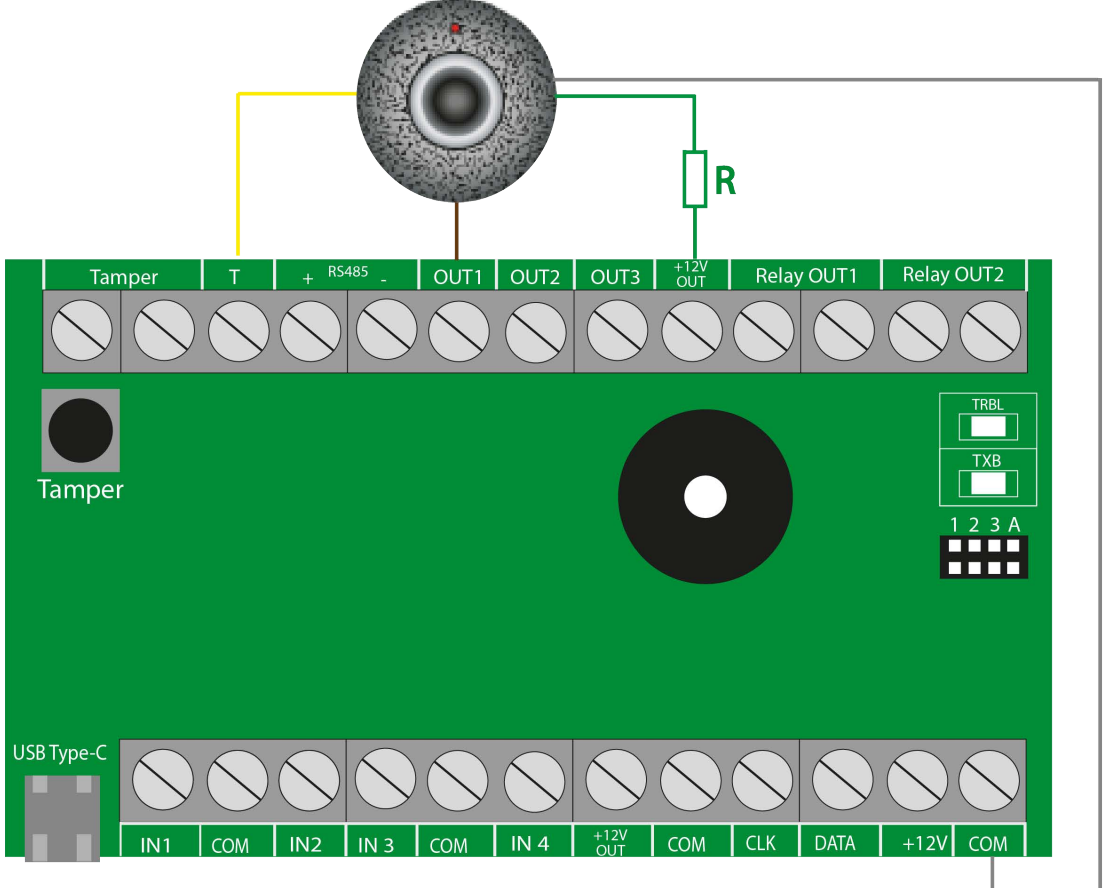

Рисунок 5. Схема подключения на примере ТМ считывателя СТМ-КТ

Назначение проводов:

- Желтый Центральный контакт считывателя
- Белый (серый) Боковой контакт считывателя

• Зеленый - Положительный контакт светодиода (подключается через токоограничивающий резистор)

• Коричневый - Отрицательный контакт светодиода

Чтобы светодиод считывателя отображал статус раздела, его необходимо подключить к выходу NV 2104 и запрограммировать выход в NV Pro во вкладке Выходы -> Выход 1...3 на условие включения «Статус, охрана и тревога» по умолчанию с данной логикой используется (OUT 1).

## 5.6. Подключение выходов

NV 2104 имеет 3 выхода. Каждый выход при активации переключается на "землю". Выходы могут работать либо по собственной логике заданной при программировании через NV Pro. NV 2104 имеет 2 оптореле (тип "сухой контакт") нагрузка не более 100мА. Выход замкнут для логики "неисправность", для остальных логик разомкнут.

Внешние устройства необходимо подключать от NV 2104 клеммы +12Vout к "плюсу" устройства, а от выхода - к "минусу" устройства.

## 6. Функции и программирование NV 2104

В данном пункте описаны основные функции и способы их программирования в NV 2104.

#### 6.1. Программирование NV 2104

NV 2104 можно только локально через компьютер (USB Type-C). При программировании используется программа NV Pro (скачайте её с сайта www. navigard.ru). Для программирования через USB Type-C необходимо установить USB драйвер (находится в архиве с NV Pro). Для программирования NV 2104 через USB Type-C, не требуется подключение питания ( NV 2104 запускается от USB Type-C).

**ПРЕДУПРЕЖДЕНИЕ.** Чтение или запись настроек возможны только по USB. Изменить пароль установщика можно только по USB.

#### Программирование через ПО NV Pro

Запустите NV Pro. В заголовке окна будет указана версия программы (например, NV Pro v3x.xx). Строка меню содержит следующие пункты:

«Файл». Используется для работы с файлом шаблона.

«Настройки USB». Чтение и запись настроек подключенного оборудования, а также определения его типа.

«Выбор устройства». В NV 2104 уже заранее запрограммированы пользовательские настройки. Узнать настройки по умолчанию Вы можете из программы NV Pro.

«События». Работа с буфером событий.

«Помощь».

Viderd

Для программирования контрольной панели в NV Pro необходимо открыть шаблон NV 2104. В зависимости от того подключен NV 2104 к ПК, либо нет, выполните одно из следующих действий:

• Открыть шаблон без подключенной контрольной панели NV 2104:

#### Выбор устройства -> NV2104.

• Открыть шаблон подключенной NV 2104:

**Настройки USB -> Выберите номер порта** (по умол. COM3) **-> Тип устр. ->** В появившемся окне нажмите **Да.** 

После загрузки шаблона следуйте указаниям программы. При наведении курсора мыши на пункты меню NV Pro в желтом поле появляются подсказки.

Основные вкладки шаблона NV 2104:

- Общие -> Общие, Постановка/Снятие, Разное.
- Входы -> 1...4
- Выходы -> 1...4
- Системные события -> Неисправность батареи, Тест 220VAC и Тампер, Неисправность сирены, Неисправность выходного напряжения.

Последующее программирование зависит от выбора необходимых функций NV 2104, описанных далее.

#### 6.2. Принцип работы входов

При отклонении уровня сигнала на клемме IN в течение задержки на нарушение от уровня, заданного при программировании, NV 2104 фиксирует событие нарушения входа. Если уровень сигнала вернулся к заданному до истечения задержки на нарушение, то нарушение входа не фиксируется. При возврате уровня сигнала на клемме IN в течение задержки на восстановление до уровня, заданного при программировании NV 2104 фиксирует событие восстановления входа.

## Nigard

Если уровень сигнала отклонился от заданного до истечения задержки на восстановление, то восстановление входа не фиксируется. После восстановления входа в течение времени блокировки входа нарушения на данном входе не фиксируются.

#### 6.2.1. Типы зон

Каждому входу NV 2104 можно назначить свой тип зоны. Каждая зона принадлежит к одному из четырех разделов. Для выбора доступно 11 типов зон:

Постановка/снятие — ставит/снимает с охраны соответствующий раздел.

Доступно два режима:

• постановка/снятие импульсом (0,5 сек)

• нормально замкнутые контакты

Снятие с охраны обнуляет счетчик свингера.

**Вход/выход** — если раздел снят с охраны, нарушение этой зоны не вызовет тревоги. Если раздел поставлен на охрану, нарушение этой зоны вызовет запуск таймера задержки на вход. По истечении времени задержки на вход объявляется тревога. Если раздел будет снят с охраны до истечения задержки на вход, тревоги не будет.

**Проходная** — если раздел снят с охраны, нарушение этой зоны не вызовет тревоги. Если раздел поставлен на охрану, нарушение этой зоны вызовет тревогу. Если зона была нарушена в течение вре-мени задержки на вход, т.е. после нарушения зоны Вход/Выход, то тревога объявляется по истечении времени задержки. Если раздел будет снят с охраны до истечения задержки на вход, тревоги не будет. Исключается при частичной постановке.

**Периметр** — если раздел снят с охраны, нарушение этой зоны не вызовет тревоги. Если NV 2104 поставлен на охрану, нарушение этой зоны вызовет тревогу.

**Мгновенная** — зона может быть нарушена в течении времени задержки на выход. Это нарушение не вызовет тревогу. Если раздел находится под охраной, при нарушении зоны сразу объявляется тревога. Исключается при частичной постановке.

**Круглосуточная** — нарушение этой зоны всегда вызовет тревогу независимо от того, поставлен раздел на охрану или нет.

Звонок — используется для подключения дверного звонка. Не вызывает тревогу.

Пожарная — нарушение этой зоны всегда вызовет тревогу.

**Пуск** - используется для подключения устройств дистанционного пуска и включения пожарных выходов (требуется резистор 4,3 кОм для контроля линии)

Пожарное реле- используется для подключения к реле охранно-пожарного прибора.

#### 6.2.2. Контакты входа

Выберите тип входного сигнала в зависимости от используемых извещателей, подключаемых к контактам входа:

- Нормально замкнуты
- Нормально разомкнуты
- Шлейфовый резистор

#### 6.2.3. Разделы и общая зона

**Раздел** — группа из одного или нескольких входов, управление которых (постановка на охрану/снятие с охраны) осуществляется независимо от входов, объединённых в другие разделы. Максимальное количество разделов 4.

Раздел прибора может находиться в состоянии «На охране», «Выход» (идет отсчет времени задержки постановки на охрану, «задержка на выход»), «Вход» (идет отсчет времени задержки снятия с охраны, «задержка на вход»), «Готов» (не на охране, готов к постановке), «Не готов» (не на охране, не готов к постановке из-за нарушенного входа), «Тревога».

В NV Pro время задержки на вход или выход задается каждому разделу отдельно.

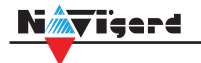

#### Общие -> Постановка/Снятие -> Разделы -> 1...4

#### Общая зона — вход, который приписан к 2 или более разделам. В NV Pro:

#### Входы -> 1...4 -> Раздел -> Несколько

и далее выбирается каким разделам принадлежит вход (список появится ниже).

Данный вход будет взят под охрану совместно с последним из разделов, поставленным под охрану, а снят с охраны с первым разделом, который снимается с охраны.

#### 6.2.4. Свингер

**Свингер** — это счетчик максимального количества событий нарушения одного входа за один цикл охраны. В NV Pro:

#### Входы -> 1...4 -> Свингер -> 1...4 или выключен

По умолчанию свингер выключен. Если выбрано значение от 1 до 14 то по достижении этого значения больше событий о нарушении не формируется.

Функция предназначена для блокирования событий ложных 0 нарушении BXO-Свингер действует только один период сбрасывается да. охраны, при каждой постановке. Тип зоны "Круглосуточная" и "Пожарная" не имеет ограничения на количество нарушений.

#### 6.2.5. Описание работы фильтра тревог

Фильтр тревог — это счетчик минимального количества событий нарушения одного входа за один цикл охраны. В NV Pro:

#### Входы -> 1...4 -> Фильтр тревог -> 1...200 или выключен -> Время работы фильтра тревог -> 1с...120минут

Если для входа задан фильтр тревог, то какое-либо действие, которое должно выполняться при нарушении этого входа, происходит при наступлении одного из событий:

• произошло заданное количество нарушений во время тайм-аута фильтра

• на момент окончания тайм-аута зона нарушена.

Сброс счетчика фильтра тревог и сброс тайм-аута происходит при снятии с охраны, сбросе тревоги, постановке на охрану. Если в этот момент зона нарушена, то начинается новый отсчет счетчика тревог и новый отсчет тайм-аута фильтра.

Когда зона нарушена, то она отображается везде , как нарушенная, независимо от состояния фильтра тревог.

Во всех примерах фильтр тревог равен 2. Время тайм-аута - 1 мин:

Пример 1. Тип зоны — периметр. В момент первого нарушения зоны запустился тайм-аут фильтра. За время тайм-аута произошло второе нарушение зоны. В момент второго нарушения фиксируется тревога:

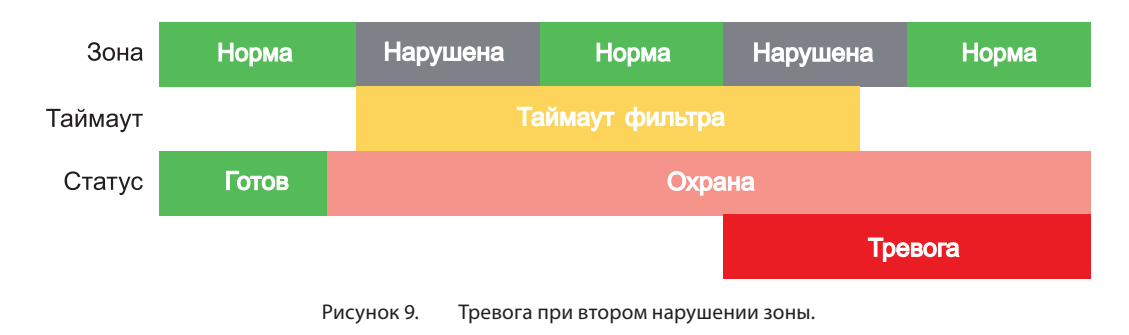

Пример 2. Тип зоны — периметр. В момент первого нарушения зоны запустился тайм-аут фильтра. По окончании тайм-аута зона нарушена. В момент окончания тайм-аута фиксируется тревога:

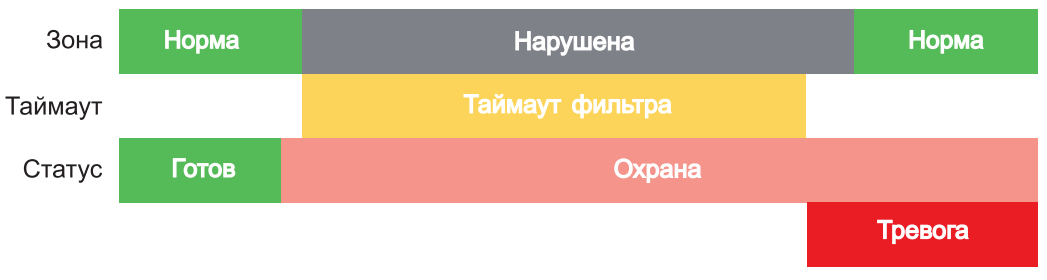

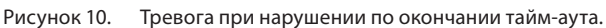

Пример 3. Тип зоны — периметр. Задержка на выход меньше, чем тайм-аут фильтра тревог.

Во время задержки на выход произошло первое нарушение зоны. Запустился тайм-аут фильтра. Закончилось время задержки на выход, произошла постановка на охрану, в этот момент тайм-аут фильтра сбросился и запустился снова. На момент окончания тайм-аута зона восстановилась, второго нарушения зоны не произошло, тревоги нет:

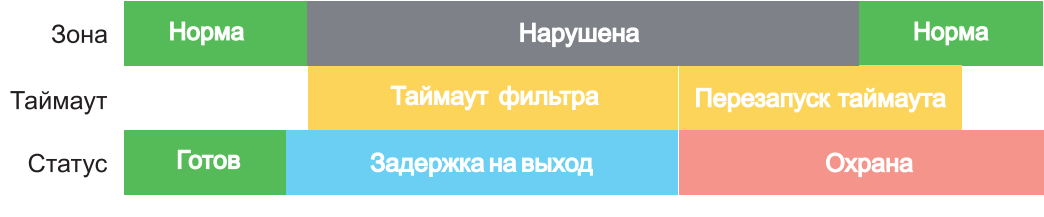

Рисунок 11. Только одно нарушение после постановки на охрану, тревоги нет.

Пример 4. Тип зоны — периметр. Задержка на выход больше чем тайм-аут фильтра тревог. Во время задержки на выход произошло первое нарушение зоны. Запустился тайм-аут фильтра. По окончании тайм-аута зона нарушена. Так как тип зоны - периметр - то фиксируется тревога:

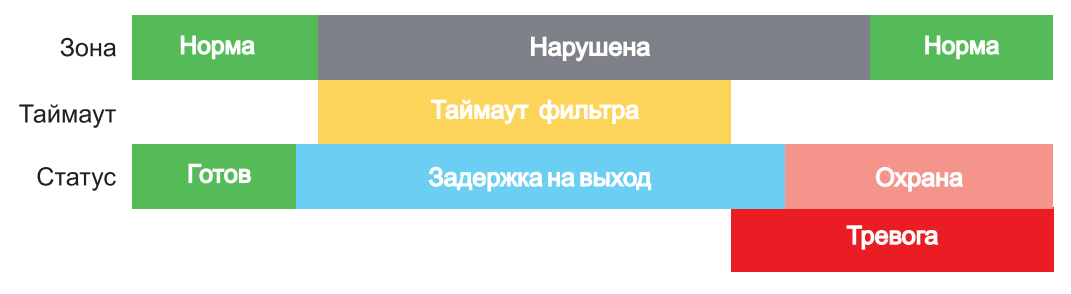

Рисунок 12. Превышен тайм-аут фильтра для зоны периметр во время задержки на выход

Пример 5. Тип зоны — вход-выход. В момент первого нарушения зоны запустился тайм-аут фильтра. За время тайм-аута произошло второе нарушение зоны. В момент второго нарушения начался отсчет задержки на вход. Если во время задержки на вход произошло снятие с охраны — тревоги нет:

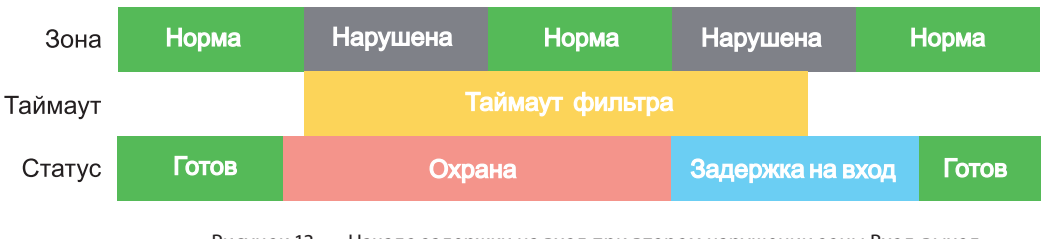

Пример 6. Тип зоны — вход-выход. В момент первого нарушения зоны запустился тайм-аут фильтра. По окончании тайм-аута зона нарушена. В момент окончания тайм-аута начался отсчет задержки на вход. Если во время задержки на вход произошло снятие с охраны — тревоги нет:

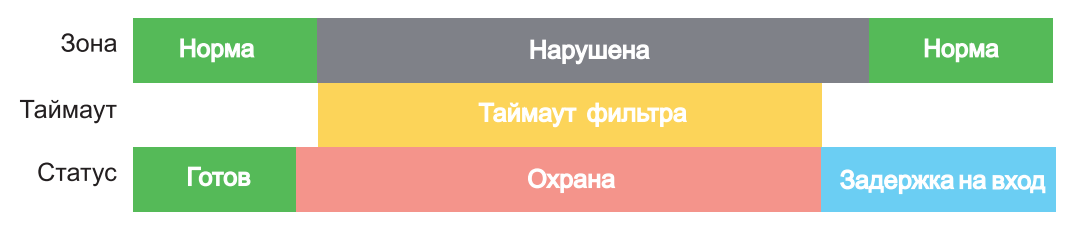

Рисунок 14. Начало задержки на вход по окончании тайм-аута после нарушении зоны Вход-выход.

Пример 7. Тип зоны — вход-выход. Задержка на выход больше чем тайм-аут фильтра тревог. Во время задержки на выход произошло первое нарушение зоны. Запустился тайм-аут фильтра. По окончании тайм-аута зона нарушена. Так как тип зоны — вход-выход, то допускается нарушение во время задержки на выход (если разрешена постановка с открытой дверью). Если на момент окончания задержки на выход зона остается нарушенной, то фиксируется тревога. При постановке на охрану произошел сброс фильтра тревог. Так как зона осталась нарушена, счетчик и тайм-аут фильтра запустились вновь для фиксации последующих тревог:

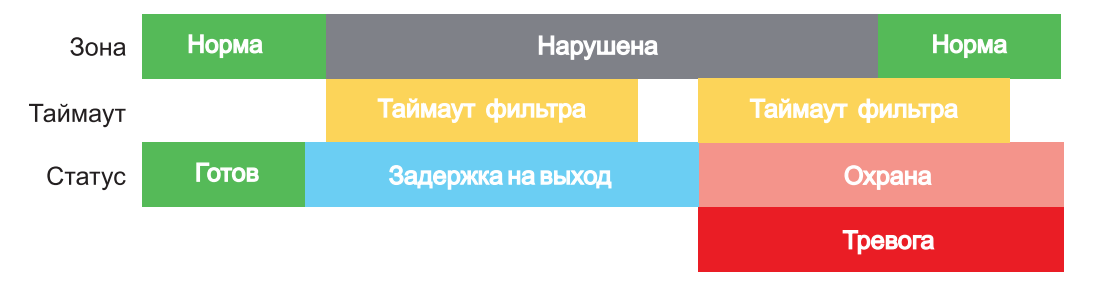

Рисунок 15. Нарушение зоны в момент постановки на охрану.

#### 6.3. Принцип работы выходов

NV 2104 имеет 3 выхода. Все выходы имеют гибкую логику работы, настраиваемую с помощью программы NV Pro. При активации (включении) выход переключается на землю (СОМ).

Для программирования доступны следующие варианты логики работы:

Выкл — выход отключен.

Статус, охрана и тревога — при задержке на вход/выход выход быстро меняет своё состояние (мигает), на охране — включен, если была тревога меняет свой состояние с частотой 1 Гц. Снят с охраны - не горит.

Статус, только охрана — включен в режиме охраны.

Сирена — включен при тревоге в заданном разделе.

**По расписанию** — включается в указанное время на заданное количество минут. Возможно указать до 4-х промежутков времени.

**Включение при постановке на охрану** — включен на заданное время при постановке на охрану.

Включение при снятии с охраны — включен на заданное время при снятии с охраны.

Сброс пожарных извещателей — всегда включен. Используется для питания четырехпроводных пожарных извещателей. Если задана тревога после перезапроса 4х проводных пожарных извещателей, то данный выход выключается и включается после первой сработки извещателя.

**Включение при нарушении входа** — включен на заданное время при нарушении входа (возможность выбрать до 4-х входов) или переключение режима бистабильный (включается при нарушении входа, при следующем нарушении отключается).

Включение при тревоге входа — включается при тревоге любого входа в выбранном разделе. Пожарная табличка — включен постоянно, при пожарной тревоге мигает. Перестает мигать при ручном сбросе пожарной тревоги. Используется для подключения пожарных табличек «Выход».

**Пожар** — включается при пожарной тревоге. Выключается при ручном сбросе пожарной тревоги.

**Неисправность** — включен при отсутствии неисправностей. Выключается при неисправности пожарного шлейфа или при любой неисправности в системе.

Включение при задержке на выход — включается при задержке на выход и отключается после истечения времени на

**Пожарная сирена** — включается при пожарной тревоге. Выключается при ручном сбросе пожарной тревоги.

**Пуск**- выход включается при активации световой или звуковой пожарной индикации. Выключается при ручном сбросе пожарной тревоги.

#### 6.4. Логика постановки/снятия

NV 2104 может иметь до 4 разделов для постановки/снятия с охраны.

Каждый из разделов можно ставить/снимать с охраны:

- нарушением входов с типом зоны «Постановка/Снятие»
- ключом ТМ

В NV Pro параметры постановки/снятия задаются во вкладках:

#### Общие -> Постановка/Снятие

Если с охраны снимается раздел, в котором произошла тревога, то после снятия необходимо выполнить сброс тревоги. После первой команды снятия раздел снимется с охраны и отключится звуковая сигнализация, но световая индикация продолжит сигнализировать тревогу. После второй команды снятия отключится световая индикация, произойдет сброс тревоги.

**ВНИМАНИЕ!** Состояние разделов не сбрасывается при сбросе питания. После записи в NV2104 новых настроек все разделы сняты с охраны.

Для сброса тревоги вместе со снятием с охраны установите соответствующую галочку в ПО NV Pro:

#### Общие -> Разное -> Сброс тревоги вместе со снятием с охраны

Логика работы системы при различных ситуациях описана в таблице:

|                                                                                    | •                                                                                            |
|------------------------------------------------------------------------------------|----------------------------------------------------------------------------------------------|
| Статус панели                                                                      | Действие при команде пользователя (ключ ТМ) который<br>может управлять несколькими разделами |
| Тревога в любом разделе,<br>все разделы на охране                                  | Снятие всех разделов**, выкл сирены                                                          |
| Тревога в любом разделе,<br>не все разделы на охране                               | Снятие всех разделов, выкл сирены                                                            |
| Была тревога в любом разделе,<br>система снята с охраны                            | Сброс тревоги                                                                                |
| Время входа-выхода в любом разделе,<br>из остальных какой-либо раздел не на охране | Снятие всех разделов                                                                         |
| Время входа-выхода в любом разделе,<br>из остальных все разделы на охране          | Снятие всех разделов                                                                         |
| Все разделы на охране                                                              | Снятие всех разделов                                                                         |
| Часть разделов на охране,<br>другая часть - не на охране                           | Снятие всех разделов                                                                         |
| Все разделы сняты с охраны и готовы                                                | Постановка всех разделов                                                                     |
| Какой-либо из разделов не готов                                                    | Никакие разделы не ставятся                                                                  |

\*\* - в таблице все разделы это разделы, которыми для пользователя разрешено управление

#### 6.5. Системные события

В NV 2104 предусмотрены системные события, предназначенные для работы NV 2104 и подключенных к нему устройств.

#### Неисправность 220В (неисправность основного питания)

Формируется при отсутствии напряжения на клемме +12В.

#### Неисправность АКБ (неисправность резервного питания)

Формируется при падении уровня напряжения на клеммах АКБ (разъем ВАТТ) ниже 11В запускается время задержки на нарушение (по умолчанию — 60 с).

#### Прекращение работы

При падении уровня напряжения на клемме +12V ниже 10В запускается время задержки на нарушение (по умолчанию — 5 с). Панель прекращает свою работу:

- отключается питания на клемме +12VOUT
- нельзя поставить на охрану
- не фиксируются нарушения и тревоги зон
- не работают выходы

При восстановлении напряжения на клемме +12V выше 12В панель восстанавливает работоспособность.

Если задано отключение при понижении питания, и в течение часа трижды было отключение, то следующее включение возможно будет через 8 часов либо по событию восстановления 220В.

Данная функция призвана защитить АКБ от глубокого разряда при длительном отключении 220В. **Неисправность выходного напряжения** 

Функция контроля работы подключенных периферийных устройств. При понижении напряжения на клемме +12Vout ниже 7 В (также при коротком замыкании) будет зафиксирована неисправность. Выход +12Vout будет отключен.

#### Тампер

При размыкании кнопки «Tamper» на плате, формируется событие о нарушении.

#### Неисправность выхода

Функция контроля исправности любого из трех выходов на плате NV 2104 Для нормальной работы сирены, параллельно цепи подключения исполнительного устройства, необходимо включить резистор 2,2 кОм.

Рекомендуется подключать резистор в самой сирене, параллельно, аналогично оконечному резистору.

#### 6.6. Запись ключей ТМ

Запись ключей ТМ возможна двумя способами:

- в программе NV Pro;
- с помощью перемычек, расположенных на плате NV 2104.

#### 6.6.1. Запись ключей ТМ при помощи NV Pro

Алгоритм записи ТМ ключей:

1. Выберите вкладку **ТМ -> Ключи** 

| Функции и | программирование | NV | 2104 |
|-----------|------------------|----|------|
|-----------|------------------|----|------|

| ſ  |                   | Ключи Защищенные   | ключи           | <b>、</b> 3.    |          |
|----|-------------------|--------------------|-----------------|----------------|----------|
|    | Общие             |                    |                 | Функция        | Раздел 1 |
|    | Входы             | Пользователь 1 _2. | 45000000AAAAA01 | пользователь   |          |
|    |                   | Пользователь 2     |                 | пользователь 🗸 |          |
|    | Выходы            | Пользователь 3     |                 | пользователь 🗸 |          |
|    | Системные события | Пользователь 4     |                 | пользователь 🗸 |          |
| 1. | ТМ                | Пользователь 5     |                 | пользователь 🗸 |          |
|    |                   | Пользователь 6     |                 | пользователь 🗸 |          |

#### Рисунок 19. Вкладка ТМ ключи в NV Pro

2. Набрать код ключа в поле «2». Код ключа ТМ состоит из 16 символов и выгравирован на самом ключе:

В данном примере код 45000000АААААА01

- 3. Выберите тип ключа:
- пользовательские ключи, которые и будут выполнять постановку/снятие
- экипаж (ключи ГБР) для отправки на пульт отчета о прибытии ГБР
- мастер-ключи, предназначенные для добавления пользовательских ключей
- **пожарный** единовременное касание ТМ ключом дает сброс пожарной тревоги, сброс пожарных неисправностей, выключение выходов.

При удержании ключа более 1 сек загорается светодиод входа 1, если ключ убран, то происходит пуск выхода 1.

При удержании ключа более 2 сек загорается светодиод входа 2, если ключ убран, то происходит пуск выхода 2.

При удержании ключа более 3 сек загорается светодиод входа 3, если ключ убран, то происходит пуск выхода 3.

При удержании ключа более 4 сек загорается светодиод входа 4, если ключ убран, то происходит пуск выходов 1,2,3.

При удержании ключа более 5 сек загорается светодиод вход 1-неисправность, более ничего не происходит, пока не убран ключ. После того как ключ убран - включается пожарный тест.

 пуск- при прикладывании такого ключа на 1 секунду происходит Пуск всех пожарных выходов - активируются все пожарные выходы, которые настроены в приборе.

#### 6.6.2. Удаление ТМ при помощи NV Pro

Для удаления ключей, достаточно во вкладке **ТМ -> Ключи** очистить поле «2».

#### 6.6.3. Запись пользовательских ТМ ключей при помощи перемычек

- 1. При выключенном передатчике установите перемычку 1-2.
- 2. Подайте питание на передатчик.
- 3. Добавьте ключи.
- 4. По окончании выключите передатчик, снимите перемычку 1-2.

**ВНИМАНИЕ!** После окончания добавления ключей ТМ обязательно считайте настройки прибора. В противном случае при записи настроек в прибор все ключи будут стерты.

45 01 000000AAAAAA

#### 6.6.4. Запись пользовательских ключей при помощи мастер-ключа

Подайте питание на передатчик. В момент начала программирования прибор должен быть снят с охраны.

Приложите мастер-ключ к считывателю и удерживайте его в течение интервала времени в 6 секунд. Пропишите новые пользовательские ключи, последовательно прикладывая их к считывателю. Для выхода из программирования приложите мастер-ключ к считывателю, либо, если не касаться считывателя в течение 16 секунд, передатчик выйдет из режима программирования самостоятельно.

#### 6.6.5. Запись новых мастер ключей при помощи мастер-ключа

Необходимо выполнить 1 короткое касание и 1 длинное (6 сек) касание считывателя. Для этого подайте питание на передатчик. В момент начала программирования прибор должен быть снят с охраны.

Приложите мастер-ключ к считывателю, передатчик войдет в режим программирования, первое короткое касание – уберите ключ.

Через 2 секунды снова приложите мастер-ключ к считывателю, второе короткое касание – продолжайте держать ключ.

Еще через 6 сек – уберите ключ.

Последовательно прикладывайте к считывателю ключи ТМ, которые нужно сделать мастерключами. Если не касаться считывателя в течение 16 секунд, передатчик выйдет из режима программирования самостоятельно.

#### 6.6.6. Стирание одного пользовательского ключа при помощи мастер-ключа

Для входа в режим удаления одного пользовательского ключа необходимо выполнить 2 коротких и 1 длинное касание. Последовательно прикладывайте ключи, которые необходимо удалить из памяти.

#### 6.6.7. Удаление всех ключей при помощи перемычек

- 1. При выключенном передатчике установите перемычку 1-2 и перемычку А
- 2. Включите передатчик
- 3. Подождите звуковые сигналы
- 4. Выключите передатчик
- 5. Снимите перемычку 1-2 и А

#### 6.7. Журнал событий

Журнал событий — журнал действий NV 2104. Для просмотра журнала событий в строке меню выберите **События.** В данном меню возможно чтение и очистка журнала, а также сохранение на ПК.

В буфере NV 2104 записывается максимально 256 событий, после чего идет перезапись, начиная с самого старого.

#### 6.8. Сброс настроек

На плате NV 2104 размещены перемычки 123А, предназначенные для сброса настроек.

Для сброса настроек на выключенном NV 2104 поставьте перемычку на верхнюю пару контактов 3A и подайте питание на NV 2104. Через некоторое время начнут мигать светодиоды TXB и TRBL. Дождитесь момента, когда они перестанут мигать, выключите NV 2104 и снимите перемычку. Настройки сброшены.

#### 7. Назначение перемычек

**ВНИМАНИЕ!** Все перемычки устанавливаются при выключенном питании, если в инструкции не указано иное.

| Положение перемычек            | Назначение                                  |
|--------------------------------|---------------------------------------------|
| 1234 1234<br>0000 0000<br>0000 | Рабочее/транспортное положение              |
|                                | Сброс настроек NV 2104 на базовые           |
| 1 2 3 4<br>••••<br>••••        | Режим добавления пользовательских ключей ТМ |
|                                | Удаление всех ключей ТМ                     |

## 8. Обновление версий

В NV 2104 предусмотрена возможность для самостоятельного обновления версии прошивки пользователями. Всегда рекомендуем использовать актуальную версию прошивки. Прошивка доступна на сайте www.navigard.ru или в технической поддержке.

#### 8.1. Обновление прошивки в утилите NV Prog

Для обновления Вам понадобятся программа NV Prog и файл прошивки с расширением \*hhx. Утилита NV Prog доступная на сайте www.navigard.ru, а также находится в папке utilities архива NV Pro. Актуальный файл прошивки находится на странице NV 2104 сайта www.navigard.ru.

Запустите NV Prog, выберите файл прошивки и нажмите обновить.

**ВНИМАНИЕ!** Обновление версии устройства производится в рамках ревизии платы, т.е. v.1.xx. xx нельзя перепрошить на v.2.xx.xx.

Для обновления версии NV 2104 в утилите NV Prog:

1. Нажмите кнопку Открыть файл (в верху слева на панели меню) и выберите файл с прошив-кой для данного изделия.

2. Выберите СОМ порт, по которому передатчик подключен к компьютеру. Если передатчик подключен по USB, то включите его и дождитесь, пока в выпадающем списке появится нужный СОМ порт.

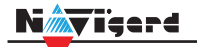

3. Включите передатчик, если он еще не включен. Для проверки текущей версии в устройстве нажмите кнопку Версия. Если необходимо обновить версию - то нажмите Обновить.

4. Дождитесь окончания.

Для снятия лога работы изделия нажмите кнопку Включить лог (вторая слева на панели меню). После того, как передатчик совершил требуемые действия, нажмите эту же кнопку, чтобы вы-

ключить лог.

В папке Мои документы будет создан файл. В окне настроек можно указать папку, куда будут помещаться файлы с логами. Для вызова окна настроек нажмите кнопку Настройки или щелкните правой кнопкой мыши.

Если появляется окно с ошибкой «Запись лога невозможна», то снимите флажок Сохранить лог в файл в окне настроек или укажите другой путь для сохранения логов.

#### 9. Техническая поддержка

ООО "Навигард" Россия, 236000, г. Калининград ул. А.Невского д.40 Тел./факс: (4012) 578-900 E-mail: tech@navigard.ru Сайт: www.navigard.ru Skype: navigard.tech

# Приложение С. Диаграммы подключений

# Диаграмма подключений контрольной панели NV 2104

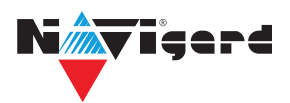

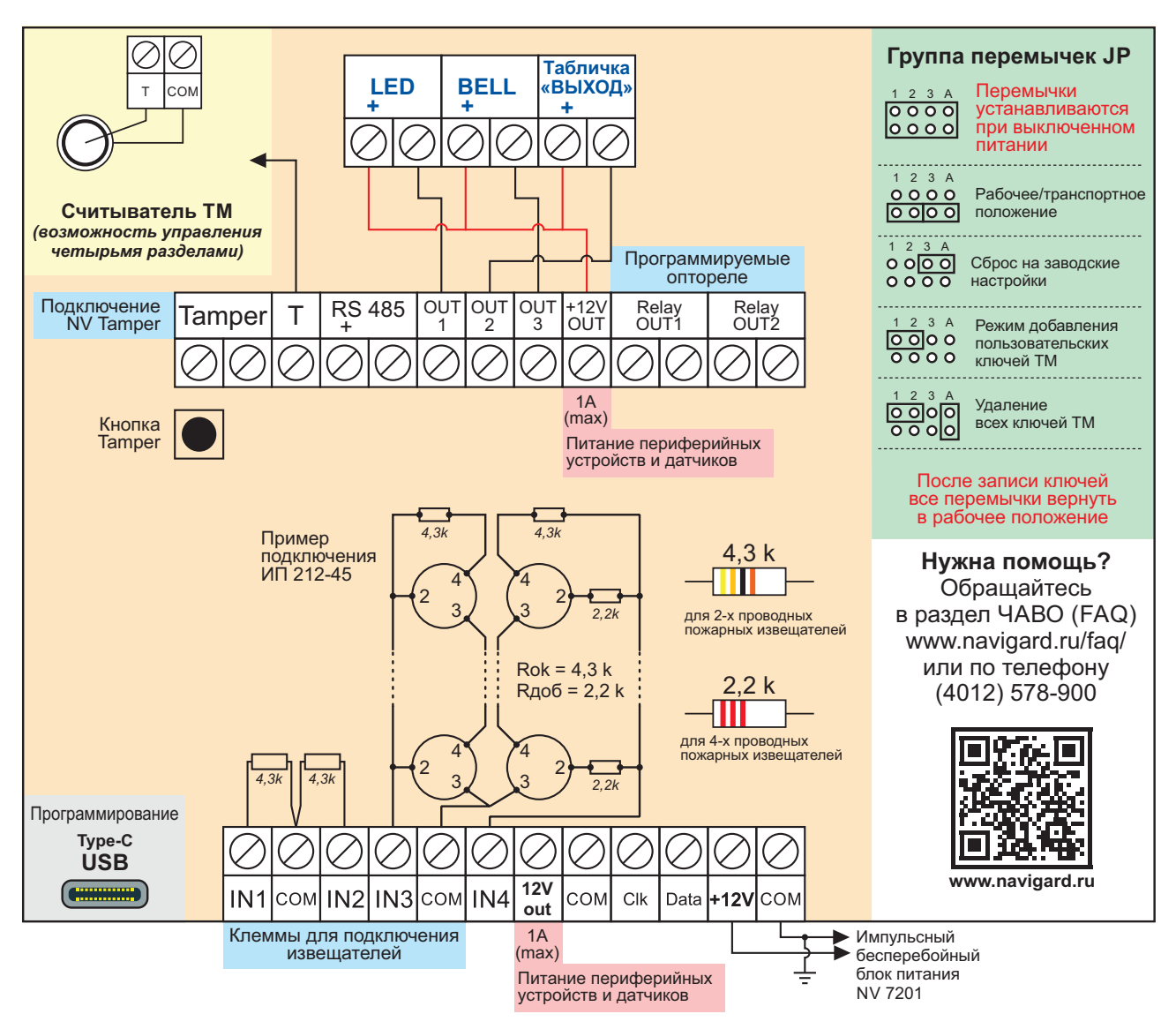

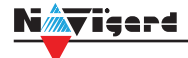

## Приложение Е. Номинал добавочных резисторов

Номинал оконечного резистора 4,3кОм (входит в комплект поставки) для всех типов извещателей, но номинал добавочного резистора зависит от типа извещателя. Примеры:

| Наименование ИП            | Номинальное значение<br>сопротивления<br>добавочного резистора R <sub>доб</sub> , кОм | Максимальное кол-во на од-<br>ном входе NV 2124, шт. |
|----------------------------|---------------------------------------------------------------------------------------|------------------------------------------------------|
| ИП 101-1А                  | -                                                                                     | 14                                                   |
| ИП 212-3СУ                 | 1,0                                                                                   | 10                                                   |
| ИП 212-88А                 | -                                                                                     | 14                                                   |
| ИП 212-141                 | 2,2                                                                                   | 25                                                   |
| ИП 212-44                  | 1,5 - 2,2                                                                             | 25                                                   |
| ИП 212-45                  | 1,5 - 2,2                                                                             | 25                                                   |
| ИП 212-39 "АГАТ"           | 1,5                                                                                   | 25                                                   |
| ИП 212-91                  | 1,0                                                                                   | 20                                                   |
| ИП 212-69/1М               | 2,2                                                                                   | 20                                                   |
| ИП212-3CM NEW              | 1,0                                                                                   | 20                                                   |
| ИП 101-23M-A1R (ECO-1005M) | 1,5                                                                                   | 20                                                   |
| ИП212-74                   | 1,5                                                                                   | 20                                                   |
| ИПР -ЗСУ (ручной)          | 0,5 – 0,8 кОм                                                                         | -                                                    |
| ИР-1 (ручной)              | 1,8 кОм                                                                               | -                                                    |